## INSTALLATION DU SERVEUR DE LICENCE

SERVEUR DE LICENCE ALLPLAN 2022

• Accès à Internet.

• Product Key (clé de produit).

Le serveur de licence s'installe uniquement sur un système d'exploitation 64bits Ci joint un lien de Téléchargement du serveur de licence pour Allplan

https://nemtech.fr/file/Licserv/LicServ.zip

INSTALLATION

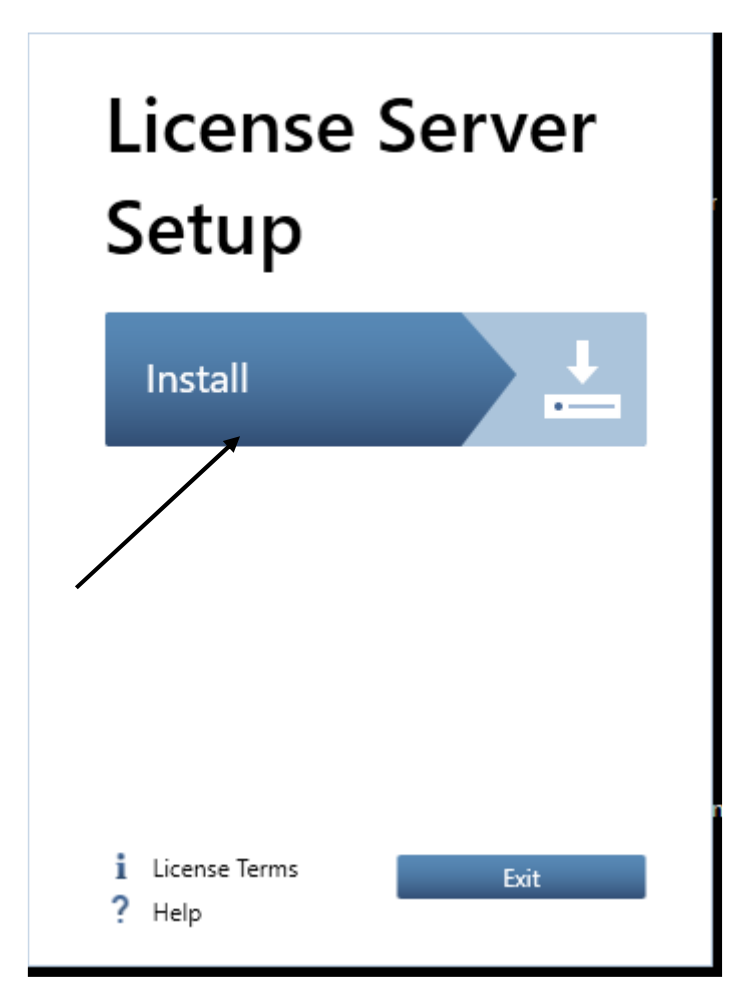

## Cliquez sur Install.

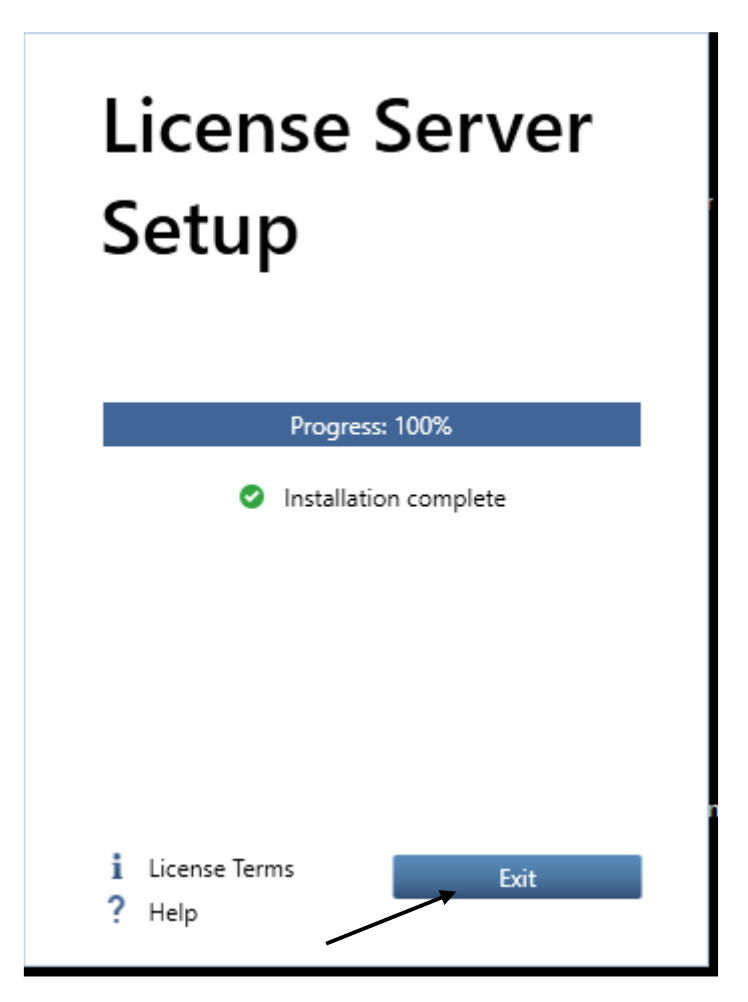

Cliquez sur exit.

| Centre de contrôle Codemeter                                                                                                    |                                                                                   | _   |              | ×     |
|----------------------------------------------------------------------------------------------------|-----------------------------------------------------------------------------------|-----|--------------|-------|
| Lichier Processus Affrichage An                                                                                                    | 19                                                                                |     |              |       |
| <ul> <li>Allplan Runtime<br/>128-7821073</li> <li>Allplan GmbH<br/>128-23601643</li> <li>Allplan CM6<br/>130-4147393398</li> </ul> | Nom : Allplan Runtime<br>Nº de série : 128-7821073<br>Version : CmActLicense 1.19 |     |              |       |
|                                                                                                    | Mise à jour de la licence Supprimer la licence                                    |     |              |       |
| Le service CodeMeter est en cours                                                                                                  | l'exécution.                                                                      | Adr | ministratior | n Web |

Lancer Codemeter control center (Centre de control Codemeter).

(Dans le menu de démarrage de Windows, via CodeMeter -> CodeMeter Control Center.)

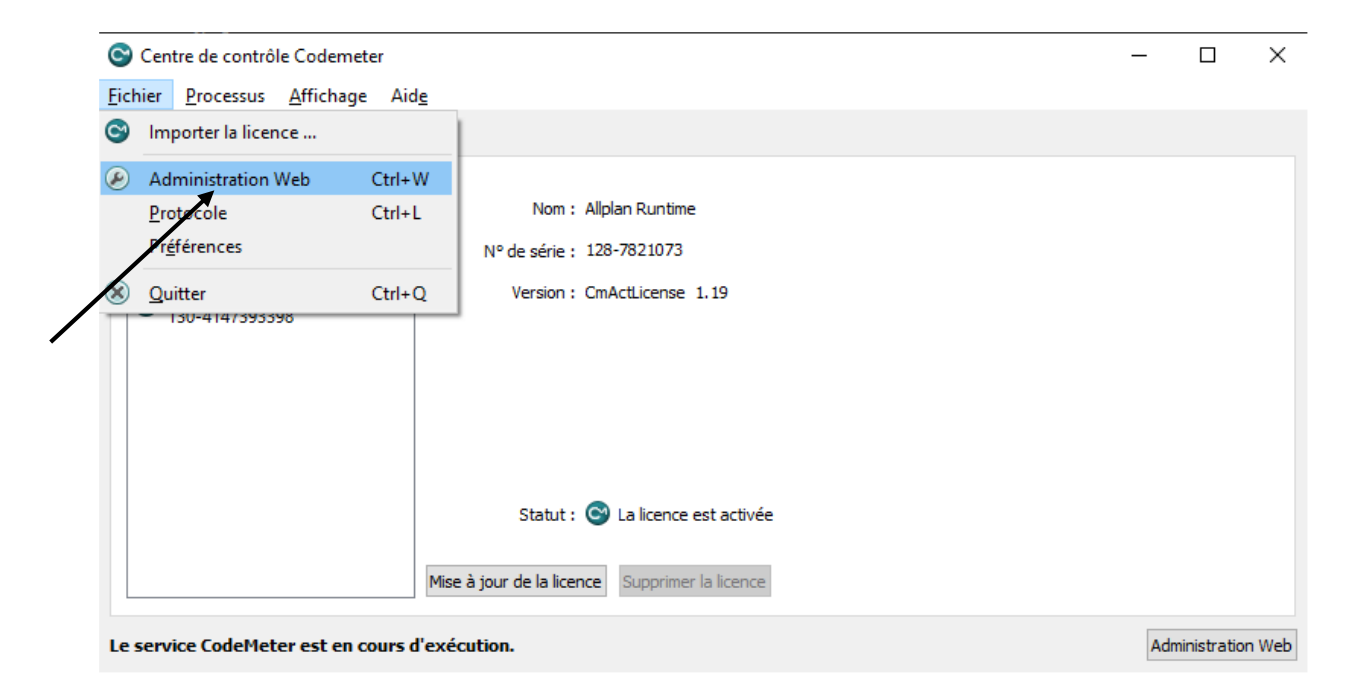

Cliquer sur Fichier, Administration Web ou entrez l'adresse suivante dans votre navigateur Web.

http://localhost:22352/dashboard.html

| Configuration de base | Liste de recherche des servours        | conniguration        |   | O Erancaic                         |
|-----------------------|----------------------------------------|----------------------|---|------------------------------------|
| Configuration de base | Liste de reclierche des serveurs       | Èlémentaire          | > |                                    |
| Liste de recherch     | e des serveurs Proxy WebAdmin S        | auvegarde Serveur    | > | L'accès du serveur                 |
| Liste de reche        | erche des serveurs                     | Avancé               | 1 | Les autorisations d'accès de licer |
| 1. Recherche au       | comatique de serveur (255.255.255.255) | <b>(</b>             | / | Configuration de transfert de lice |
| Ajouter un            | nouveau serveur                        | /                    |   |                                    |
|                       |                                        |                      |   |                                    |
|                       | Valider Restaurer les                  | s valeurs par défaut |   |                                    |
|                       |                                        |                      |   |                                    |
|                       |                                        |                      |   |                                    |

Cliquez sur l'accès au serveur.

| apleau | de bord Cm          | Container ~   | Monitorage des lice   | ences ~   | Diagnostic 🗸 | Configuration ~    | Information |   |    |        |
|--------|---------------------|---------------|-----------------------|-----------|--------------|--------------------|-------------|---|----|--------|
| Con    | figuration du serve | eur L'accès d | u serveur             |           |              |                    |             | W | 0  | 🔲 Fran |
| L'a    | iccès du serveu     | Les aut       | orisations d'accès de | e licence | Configurati  | on de transfert de | e licence   |   |    |        |
| Se     | rveur de ré         | seau          |                       |           |              |                    |             |   |    |        |
| 0      | Désactivé           |               |                       |           |              |                    |             |   |    |        |
| 0      | Activé              |               |                       |           |              |                    |             |   |    |        |
|        | Port réseau:        |               | 22350                 |           |              |                    | Ē           |   |    |        |
| _Se    | rveur CmW           | AN            |                       |           |              |                    |             |   |    |        |
| 0      | Désactivé           |               |                       |           |              |                    |             |   | 1, |        |
|        | Activó              |               |                       |           |              |                    |             |   |    |        |

Cochez la case pour activer votre serveur, puis cliquez sur valider.

Pour activer votre licence en ligne, cliquez sur l'icône Licence Settings

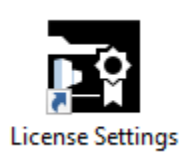

| Λ ALLPLAN                                                                       |                                       | ŵ  |
|---------------------------------------------------------------------------------|---------------------------------------|----|
| Activation de licence                                                           | Veuillez saisir votre Product Key : 👔 |    |
| Sélection de licence                                                            |                                       |    |
| Mode visionneuse                                                                |                                       |    |
| Vous n'avez pas encore de Product Key ?  Aide   Numéro version: 1.1302.7216.800 | Ferm                                  | er |

Cliquez sur Activation de licence. Entrez le code de licence dans la ligne prévue (sous Product Key)

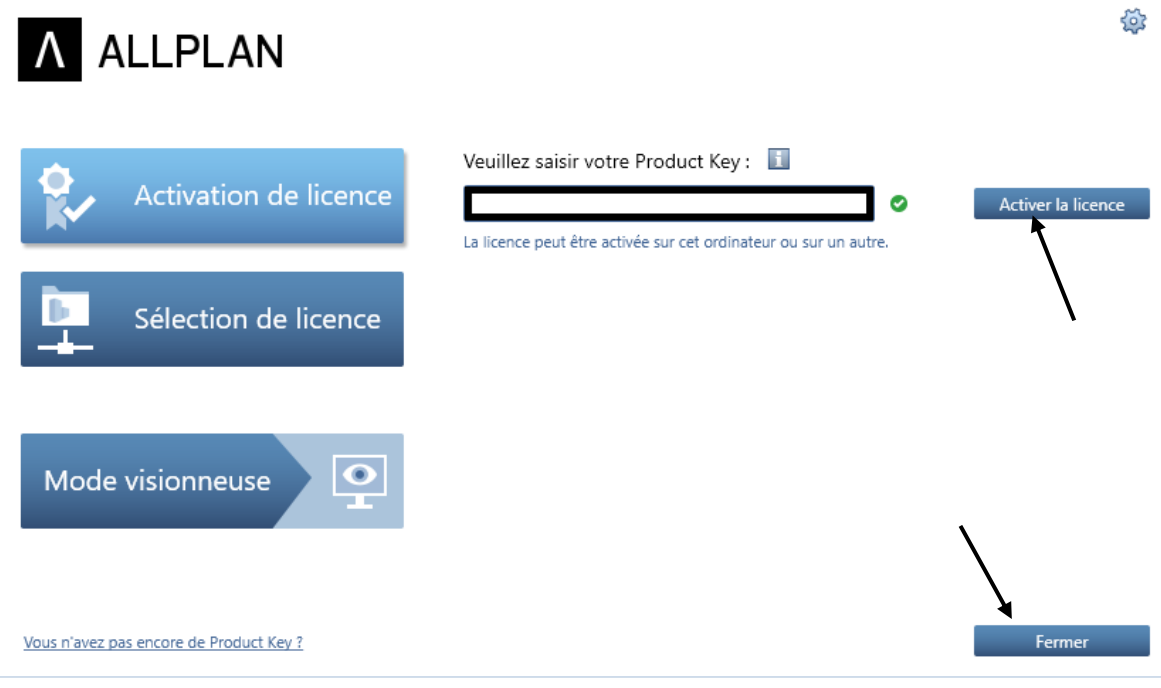

? Aide | Numéro version: 1.1302.7216.800

Cliquez sur activer la licence, puis fermer. Votre serveur de licence est installé.